بسم الله الرحمن الرحيم

أخواني وإخواتي قد سألني الكثير عن كيفية تغيير صور خلفية الشاشة لكي تعمل تلقاياً في وندوز ٧

لكي تستطيعوا عرض صوركم الخاصة كي تعمل في ايعاز

Personalize اتبعوا الخطوات التالية

الخطوة الأولى

الضغط بواسطة الزر الأيمن للماوس على سطح المكتب للحاسوب واختيار إيعاز Personalize

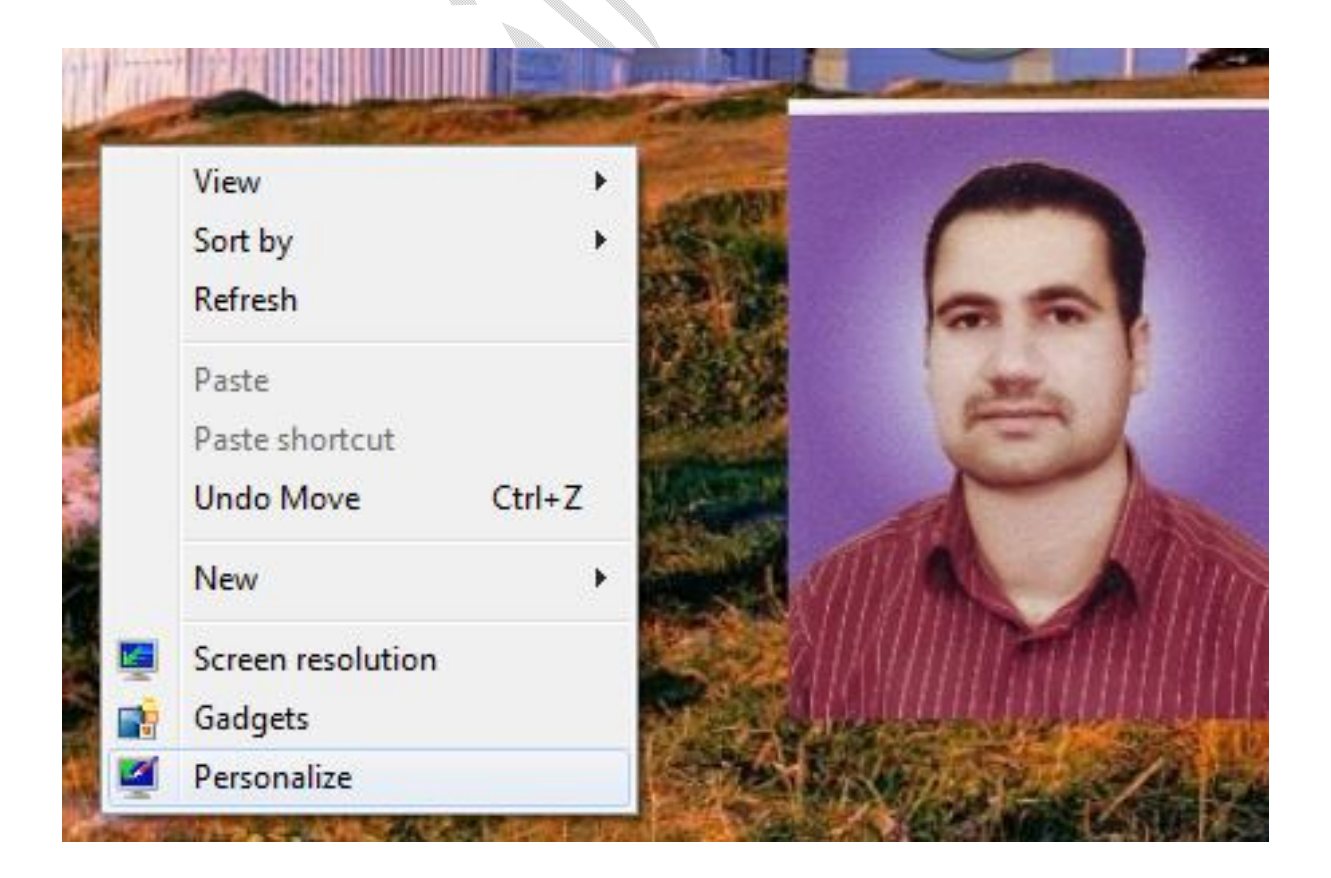

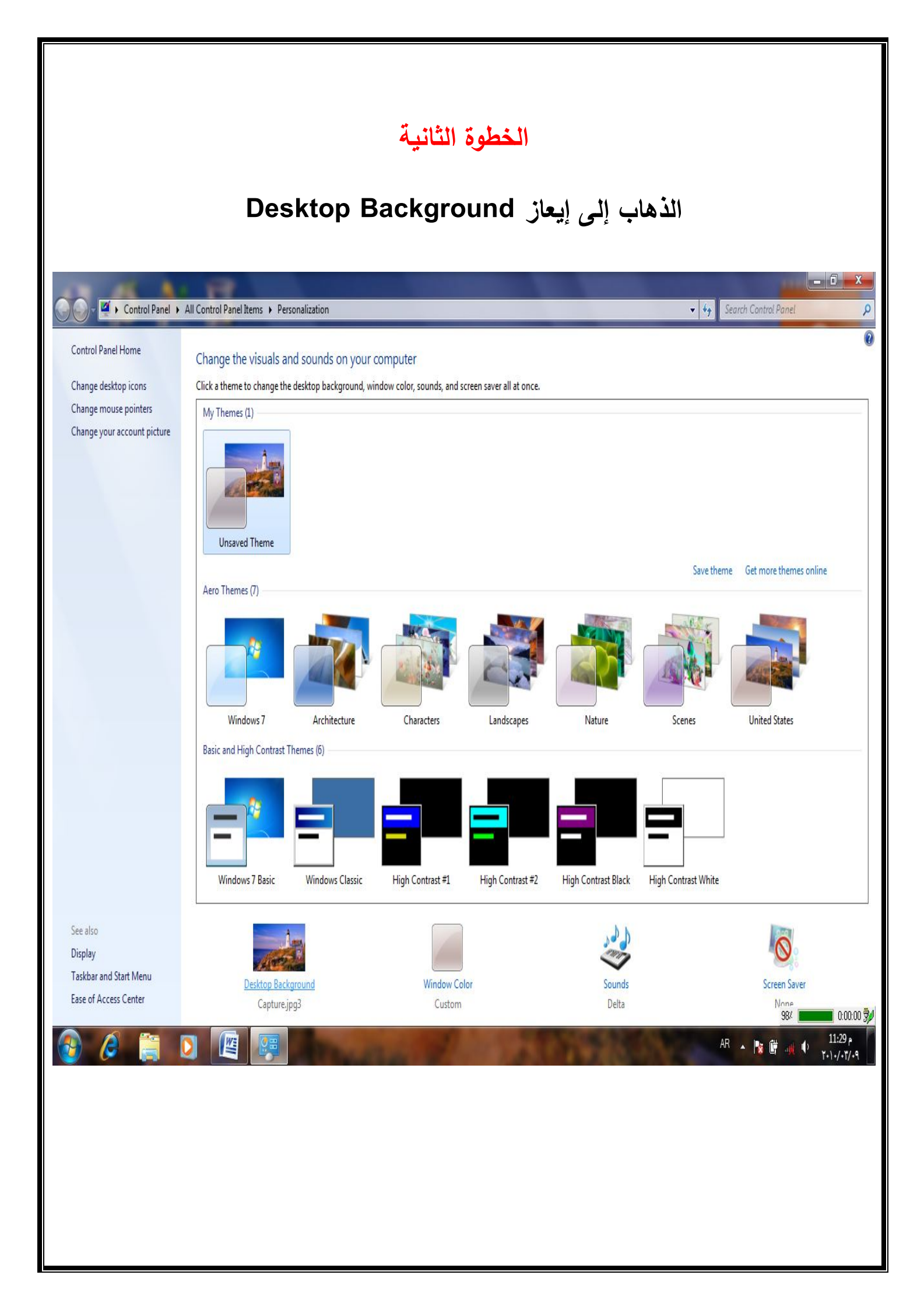

![](_page_2_Picture_0.jpeg)

## الخطوة الرابعة

نختار من القائمة موقع الصور لدينا فلقد اخترت إنا الصور الأصلية

للوندوز من Pictures وكما بالصورة

| Browse For Fo                                                                                                    | lder                                             |                                     | ×                                                 |
|----------------------------------------------------------------------------------------------------|--------------------------------------------------|-------------------------------------|---------------------------------------------------|
| Browse to th<br>use for your                                                                                                    | e folder containing the p<br>desktop background. | oictures y <mark>o</mark> u want to |                                                   |
| Deskt                                                                                                    | op<br>aries<br>ocuments                          |                                     | E                                                 |
| Þ ♪ M<br>Þ ≧ Pi<br>Þ ₩ Vi                                                                                                    | lusic<br>ctures<br>deos                          |                                     |                                                   |
| Folder:                                                                                                    | rem<br>Libraries                                 | 2                                   | <b>•</b>                                          |
|                                                                                                    | ОК                                               | Cancel                              |                                                   |
| بور إلى مجموعة                                                                                                    | ليتم إضافة الص                                   | نىغط على K                          | ثم بعد ذالك الم                                   |
| التالية<br>معادية عالم عالم المعالم عالم المعالم المعالم المعالم المعالم المعالم المعالم المعالم المعالم المعالم المعالم ا                                                    | P وكما بالصورة<br>Precontación - Destene         | ersonalize                          | C 2                                               |
| Chose your desktop background<br>Click a picture to make it your desktop backgr<br>Picture to cale it your desktop backg<br>Picture to cale it.<br>CLUSers/marem/Pictures (1) | resonance of Postage occasions                   |                                     | Select all Clear all                              |
|                                                                                                    |                                                  |                                     |                                                   |
| Picture position: Change  <br>Picture position: 20 second<br>Fall Viewen                                                                                                    | idure every:<br>dis                              |                                     |                                                   |
| 🚱 🖉 🚞 D 🖭                                                                                                    |                                                  |                                     | Save changes Cancel<br>58/ 0.0000 3/<br>AR - R GY |

ٳڶ

## الخطوة الخامسة

اختيار إيعاز Save Changes

ويمكنا أيضا تغيير الوقت لعرض الصورة حسب المدة التي نحددها من

خلال إيعاز Change Picture every ومن ثم Time

وكذالك يمكننا تغيير مساحة الصورة من خلال إيعاز

**Picture Position** 

المهندس صهيب ألنعيمي

7